## **Restoring Your SQL Database**

Occasionally you may need to restore a database. Below are the steps to restore a database.

**Step 1**: Open Microsoft SQL Server Management Studio. Start\All Programs\Microsoft SQL Server 20xx\SQL Server Management Studio

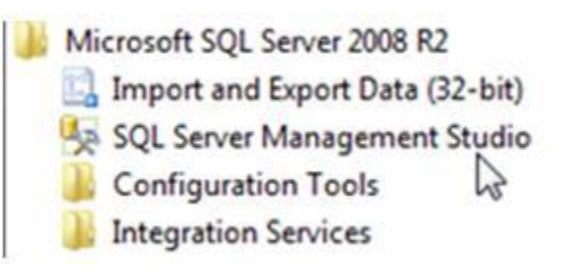

| Server type:    | Database Engine        |  |  |
|-----------------|------------------------|--|--|
| Server name:    | local/SQL2005          |  |  |
| Authentication: | Windows Authentication |  |  |
| User name:      | AMERICAS JLG1230       |  |  |
| Password        | (michiona acareau      |  |  |

**Step 2**: Log into SQL Server. Login with the SA account or windows account with sufficient privileges.

**Step 3**: Expand Databases by clicking on the + sign next to it. Your database should be listed below.

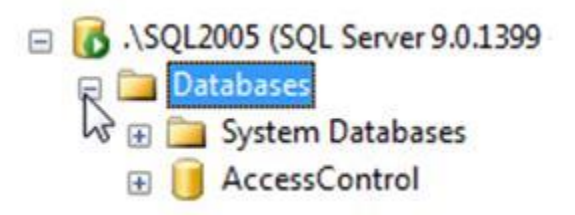

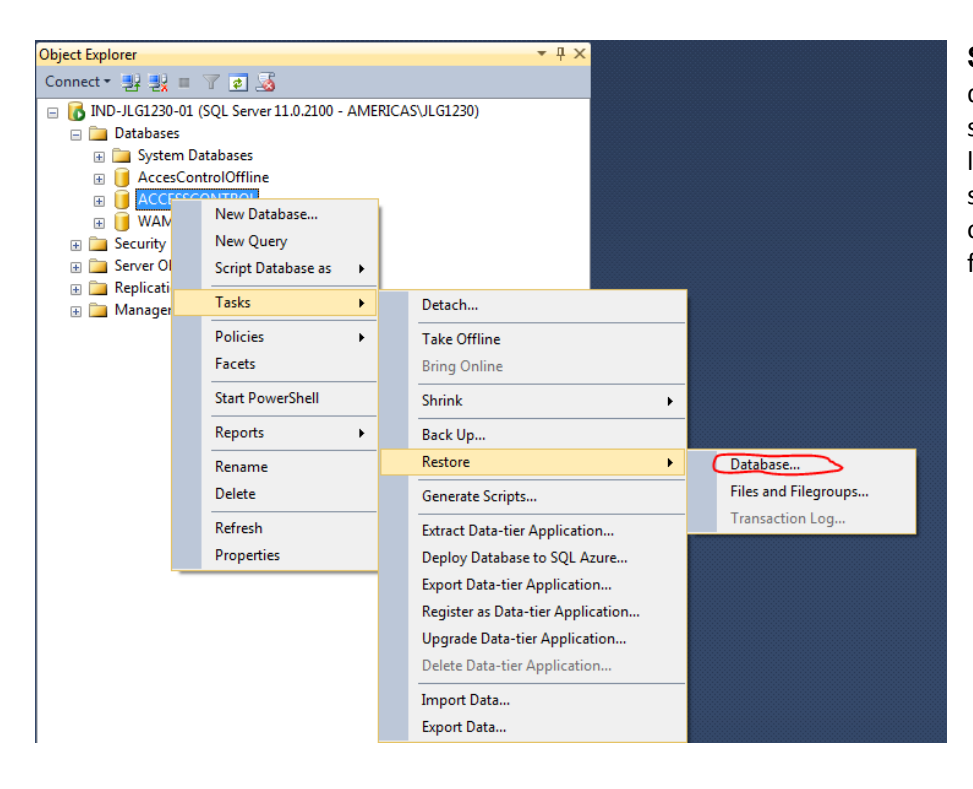

**Step 4**: Right click on your database. A fly out menu should appear. Click on the listed item "Tasks" and select "Restore" from the options. Select "Database" from the fly out menu.

Step 5: The Restore Database – Windows will open. On the General Page, click on the Device radio button and the box with the ellipsis to expand the "Select backup devices" dialog box.

|                                                              | Contraction in the local data                                                                                |                        |                                                            |                               |
|--------------------------------------------------------------|----------------------------------------------------------------------------------------------------|------------------------|------------------------------------------------------------|-------------------------------|
| No backupset selected to be resto                            | red.                                                                                                    |                        |                                                            |                               |
| Select a page                                                | 🖾 Script 👻 🚺 Help                                                                                            |                        |                                                            |                               |
| 聲 General<br>☞ Files<br>☞ Options<br>Radio Button            | Source<br>Database:<br>Device:<br>Database:                                                                  |                        | 2. Click box to e<br>display Select ba<br>devices dialog b | kpand to reackup ox.          |
|                                                              | Destination<br>Database:<br>Restore to:<br>Restore plan<br>Backup sets to restore:<br>Restore Name Component | Type Server Database f | Position First LSN Last LSN C                              | Timeline heckpoint LSN Full L |
| Connection                                                   |                                                                                                    |                        |                                                            |                               |
| IND-JLGI230-01 [AMERICAS\JLGI230] View connection properties |                                                                                                    |                        |                                                            |                               |
| nen connection properties                                    |                                                                                                    |                        |                                                            |                               |
| Ready                                                        | •                                                                                                    |                        |                                                            | ►<br>Verify Backup Media      |
| O Ready                                                      |                                                                                                    |                        | OK Cance                                                   | Verify Backup Medi            |

| Select backup devices Specify the backup media are | d its location for your restore operation |          | Step 6: Click the<br>Add button on<br>the Select backup |
|----------------------------------------------------|-------------------------------------------|----------|---------------------------------------------------------|
| Backup media type:                                 | File -                                    |          | devices dialog<br>box.                                  |
| Backup media:                                      |                                           |          |                                                         |
|                                                    |                                           | Add      |                                                         |
|                                                    |                                           | Remove   |                                                         |
|                                                    |                                           | Contents |                                                         |
|                                                    |                                           |          |                                                         |
|                                                    |                                           |          |                                                         |
|                                                    |                                           |          |                                                         |
|                                                    |                                           |          |                                                         |
|                                                    | OK Cancel                                 | Help     |                                                         |
|                                                    |                                           |          |                                                         |

Step 7: The "Locate Backup File" dialog box will appear. Locate your backup file and click the "OK" button.

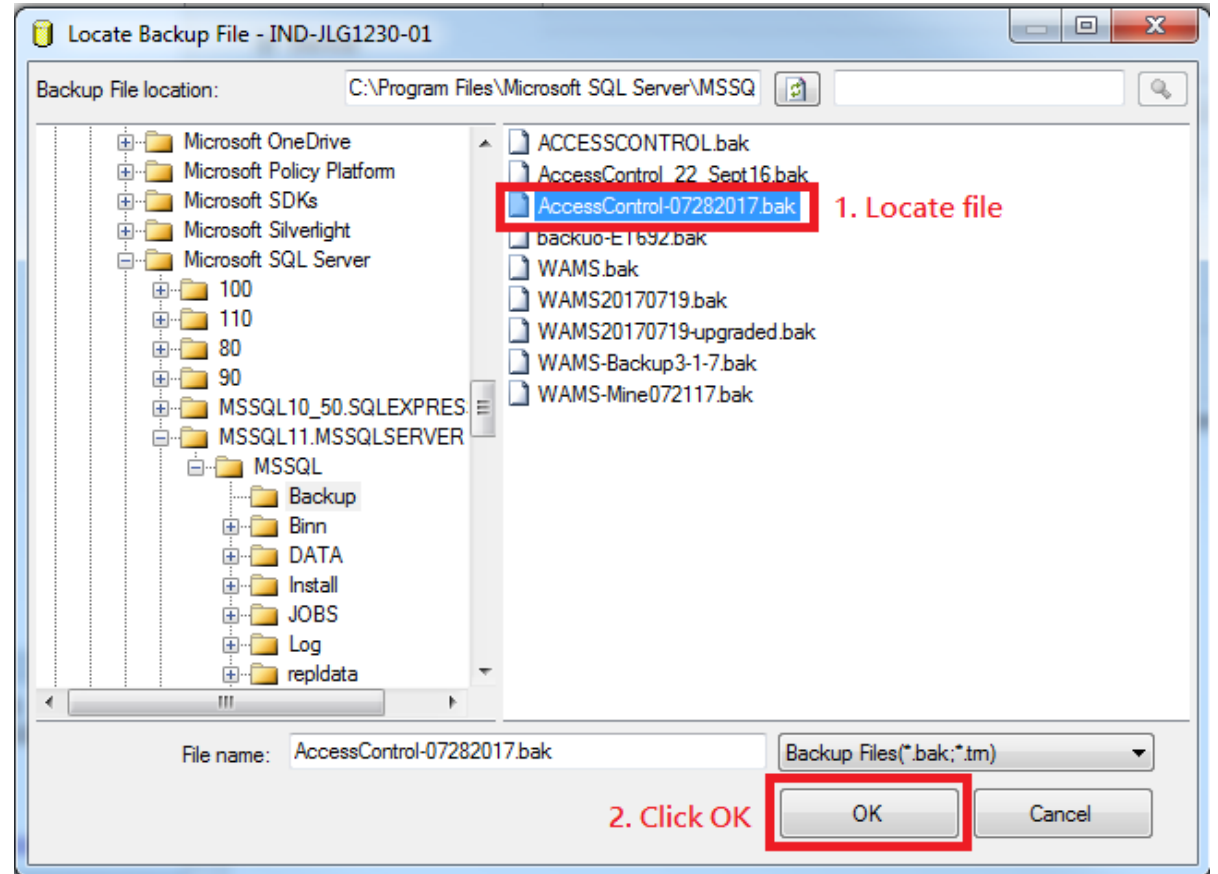

| Select backup devices Specify the backup media an | d its location for your restore operation. |                     | Step 8: The<br>backup file will<br>be listed in the<br>"Select backup |
|---------------------------------------------------|--------------------------------------------|---------------------|-----------------------------------------------------------------------|
| Backup media type:<br>Backup media:               | File                                       | •                   | devices" dialog<br>box. Click the<br>"OK" button.                     |
| C:\Program Files\Microsoft S                      | QL Server\MSSQL11.MSSQLSERVER\N            | Add Remove Contents |                                                                       |
| < <u> </u>                                        | OK Ca                                      | ancel Help          |                                                                       |

**Step 9**: The backup file will appear listed in the "Backup Sets to restore:" window. Click the Options page.

| 🕕 Ready                              |                                         |                                                             |           |      |                |                     |
|--------------------------------------|-----------------------------------------|-------------------------------------------------------------|-----------|------|----------------|---------------------|
| Select a page                        | Script 👻 🚺 Help                         |                                                             |           |      |                |                     |
| 🚰 General                            |                                         |                                                             |           |      |                |                     |
| 🚰 Files                              | Source                                  |                                                             |           |      |                |                     |
| Poptions                             | O Database:                             | ACCESSCONTROL                                               |           |      |                |                     |
|                                      | Oevice:                                 | Device: C:\Program Files\Microsoft SQL Server\MSSQL11.MSSQL |           |      |                | SERVER\MSSC         |
|                                      | Database:                               | ACCESSCONTROL                                               |           |      |                |                     |
|                                      | Destination                             |                                                             |           |      |                |                     |
|                                      | Database:                               | ACCESSCONTROL                                               |           |      |                |                     |
|                                      | Restore to:                             | The last backup taken (Friday, July 28, 2017 12:24:16 PM)   |           |      |                |                     |
|                                      | Restore plan<br>Backup sets to restore: |                                                             |           |      |                |                     |
|                                      | Restore Name                            |                                                             | Component | Type | Server         | Database            |
|                                      | ACCESSCONTR                             | OL-Full Database Backup                                     | Database  | Full | IND-JLG1230-01 | ACCESSCONTROL       |
| Connection                           |                                         |                                                             |           |      |                |                     |
| IND-JLG1230-01<br>[AMERICAS\JLG1230] |                                         |                                                             |           |      |                |                     |
| View connection properties           |                                         |                                                             |           |      |                |                     |
| Progress                             |                                         |                                                             |           |      |                |                     |
| Oone Done                            | <                                       |                                                             |           |      |                | Verify Backup Media |
|                                      |                                         |                                                             |           |      |                |                     |

| Restore Database - ACCESSCON         | TROL                                                                                                    |                                                                                 |  |  |  |  |  |
|--------------------------------------|----------------------------------------------------------------------------------------------------|---------------------------------------------------------------------------------|--|--|--|--|--|
| 🕕 Ready                              |                                                                                                    |                                                                                 |  |  |  |  |  |
| Select a page<br>General<br>Files    | Script - Restore options                                                                                                  |                                                                                 |  |  |  |  |  |
| Options                              | Overwrite the existing database (WITH REPLACE)      Overwrite the existing database (MITH REPLACE)                        |                                                                                 |  |  |  |  |  |
|                                      | Preserve the replication settings (WITH KEEP_REPLICATION) Restrict access to the restored database (WITH RESTRICTED_USER) |                                                                                 |  |  |  |  |  |
|                                      | Recovery state:                                                                                                    | RESTORE WITH RECOVERY                                                           |  |  |  |  |  |
|                                      | Standby file:                                                                                                    | c:\Program Files\Microsoft SQL Server\MSSQL11.MSSQLSERV                         |  |  |  |  |  |
|                                      | Leave the database ready to use by rolling back uncommitted transactions. Additional transaction logs cannot be restored. |                                                                                 |  |  |  |  |  |
|                                      | Tail-Log backup                                                                                                    | e                                                                               |  |  |  |  |  |
|                                      | □ Leave source database in th<br>(WITH NORECOVERY)                                                                        | ie restoring state                                                              |  |  |  |  |  |
|                                      | Backup file:                                                                                                    | c:\Program Files\Microsoft SQL Server\MSSQL11.MSSQLSERV                         |  |  |  |  |  |
|                                      | Server connections                                                                                                    | ination database                                                                |  |  |  |  |  |
| Connection                           |                                                                                                    |                                                                                 |  |  |  |  |  |
| IND-JLG1230-01<br>[AMERICAS\JLG1230] | Prompt Prompt before restoring each bac                                                                                   | kup                                                                             |  |  |  |  |  |
| View connection properties           | The Full-Text Upgrade server p<br>the restored database.                                                                  | property controls whether full-text indexes are imported, rebuilt, or reset for |  |  |  |  |  |
| Progress                             |                                                                                                    |                                                                                 |  |  |  |  |  |
| Done Done                            |                                                                                                    |                                                                                 |  |  |  |  |  |
|                                      |                                                                                                    | OK Cancel Help                                                                  |  |  |  |  |  |

**Step 10**: Click on the "Overwrite the existing database (WITH REPLACE)" checkbox.

**Step 11**: Click the "OK" Button to restore your database.

**Step 12**: If the restore is successful, the following prompt will appear. Click the OK button.

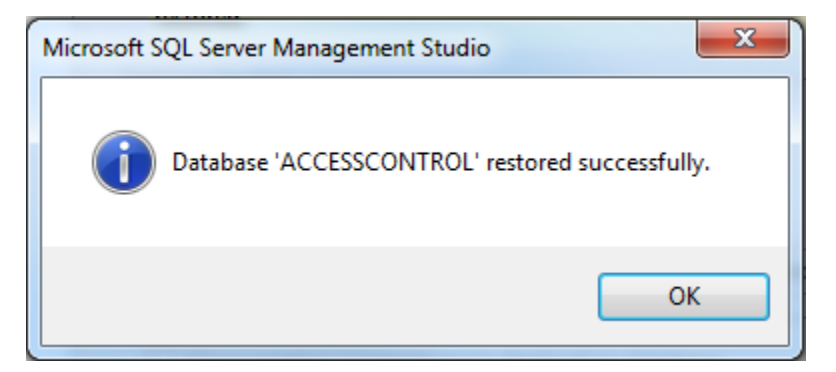

## Troubleshooting

## Restore of Database 'ACCESSCONTROL' failed.

Database restore fails if the database is in use. To overcome this, stop all the services associated with the program that is connecting to the database, or restart the SQL server and restore the database before anything else can connect to it.

Proceed with steps 1-10 above preparing the restore process right up until the point you click the "OK" button to execute the command.

Right click on the database server. I to IND-JLG1230-01 (SQL Server 11.0.2100 - AMERICAS\JLG1230)

Select the "restart" option.

The following prompt will appear. "Are you sure you want to restart the MSSQLSERVER service on (your computer name)?"

| Microsoft SQL Server Management Studio                                      |        |  |  |  |  |  |  |
|-----------------------------------------------------------------------------|--------|--|--|--|--|--|--|
| Are you sure you want to restart the MSSQLSERVER service on IND-JLG1230-01? |        |  |  |  |  |  |  |
| E)                                                                          | Yes No |  |  |  |  |  |  |

Click the "OK" Button.

You will receive a progress bar indicating the progress of the restart.

| 1 |                                                            |  |
|---|------------------------------------------------------------|--|
| ŋ | Service Control                                            |  |
| o | Attempting to stop the following service on IND-JLG1230-01 |  |
| 9 | MSSQLSERVER                                                |  |
| l |                                                            |  |
|   | Close                                                      |  |
| 1 |                                                            |  |

Once the restart has completed successfully, you will see the green arrow button next to the database server. Now, click the "OK" button to complete the restore. You must be quick to complete this after the restart or the database will be reconnected and communicating with the program that is holding on it and the restore will fail again.